#### David & Joan

I have the Address Book and Video Library on the GSM web site at <u>http://gsmn.geosocmn.org/</u>

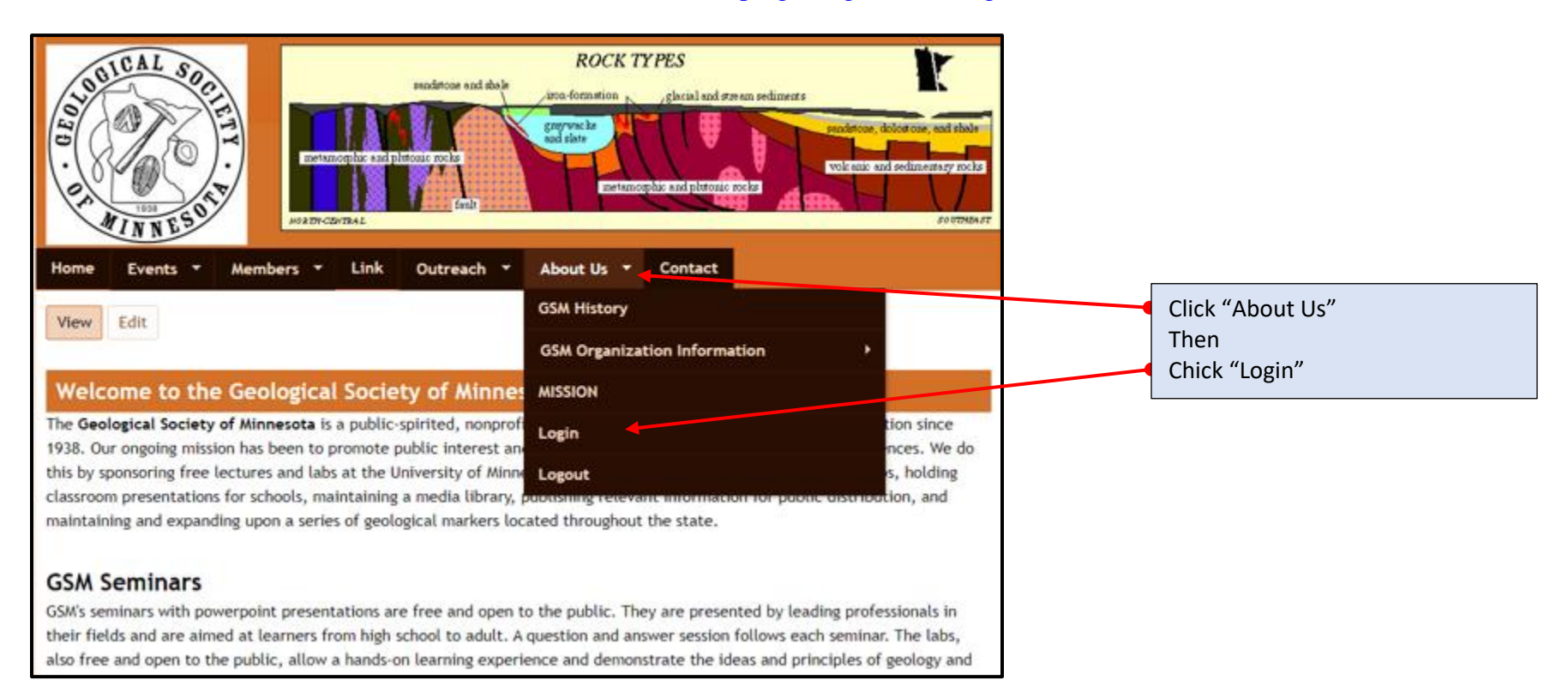

| OJO BICAL SOCIETY                      | sandstone and shale  | ROCK T<br>iron-formation<br>graywacke<br>and slate | YPES                 | eam sediments                  |
|----------------------------------------|----------------------|----------------------------------------------------|----------------------|--------------------------------|
| 1938<br>MINNESONT                      | VORTH-CENTRAL        | metamo                                             | mphic and plutonic r | volcanic and sedimentary rocks |
| Home Events T Member                   | s 🔻 Link Outreach 🔻  | About Us 🔻                                         | Contact              |                                |
| User login                             |                      |                                                    |                      |                                |
| Log in Request new password            | User: Board Member   |                                                    |                      |                                |
|                                        | Password: GSM board1 |                                                    |                      |                                |
| Username *                             |                      |                                                    |                      |                                |
| Board Member                           |                      |                                                    |                      |                                |
| Enter your Geological Society of Minne | esota username.      |                                                    |                      |                                |
| Password *                             |                      |                                                    |                      |                                |
| •••••                                  |                      |                                                    |                      |                                |
| Enter the password that accompanies    | your username.       |                                                    |                      |                                |
| Log in                                 |                      |                                                    |                      |                                |

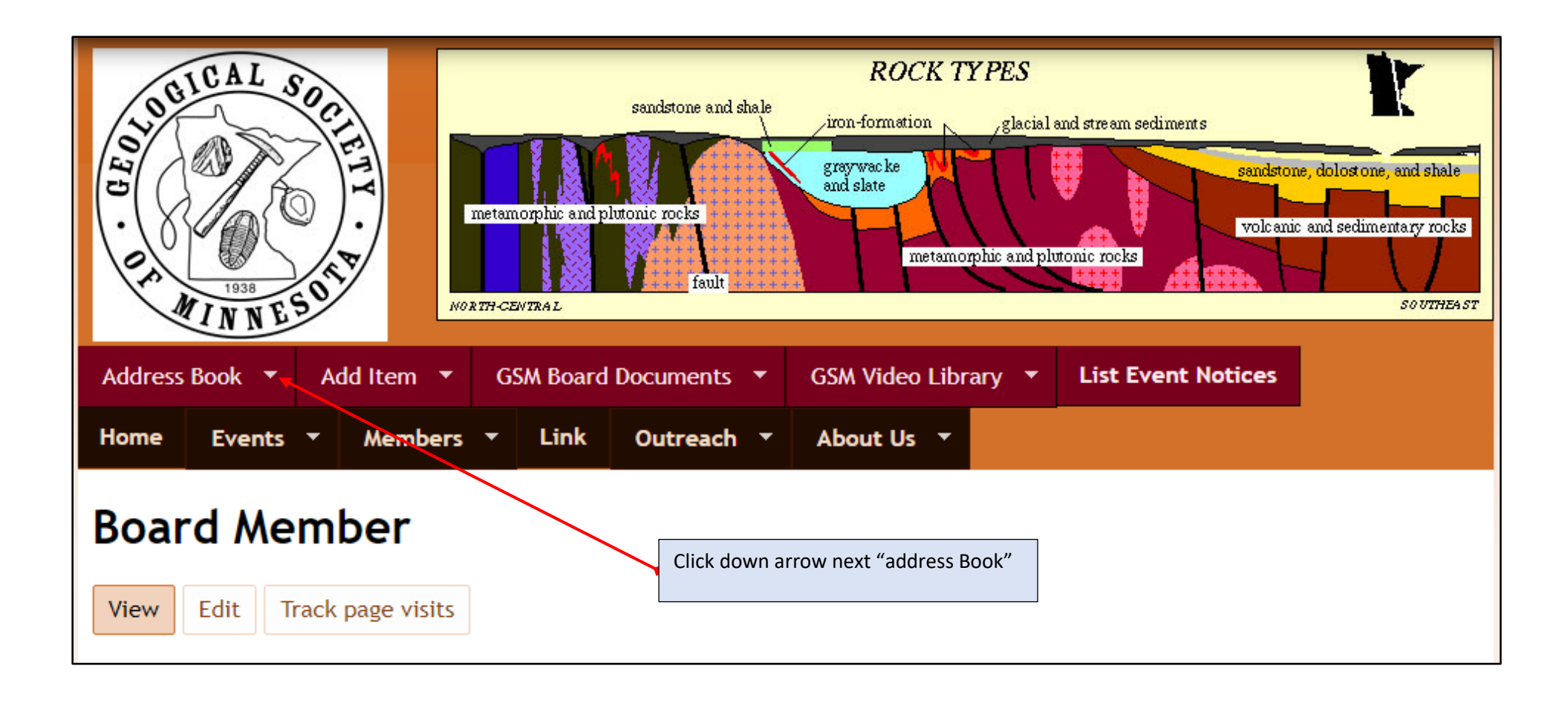

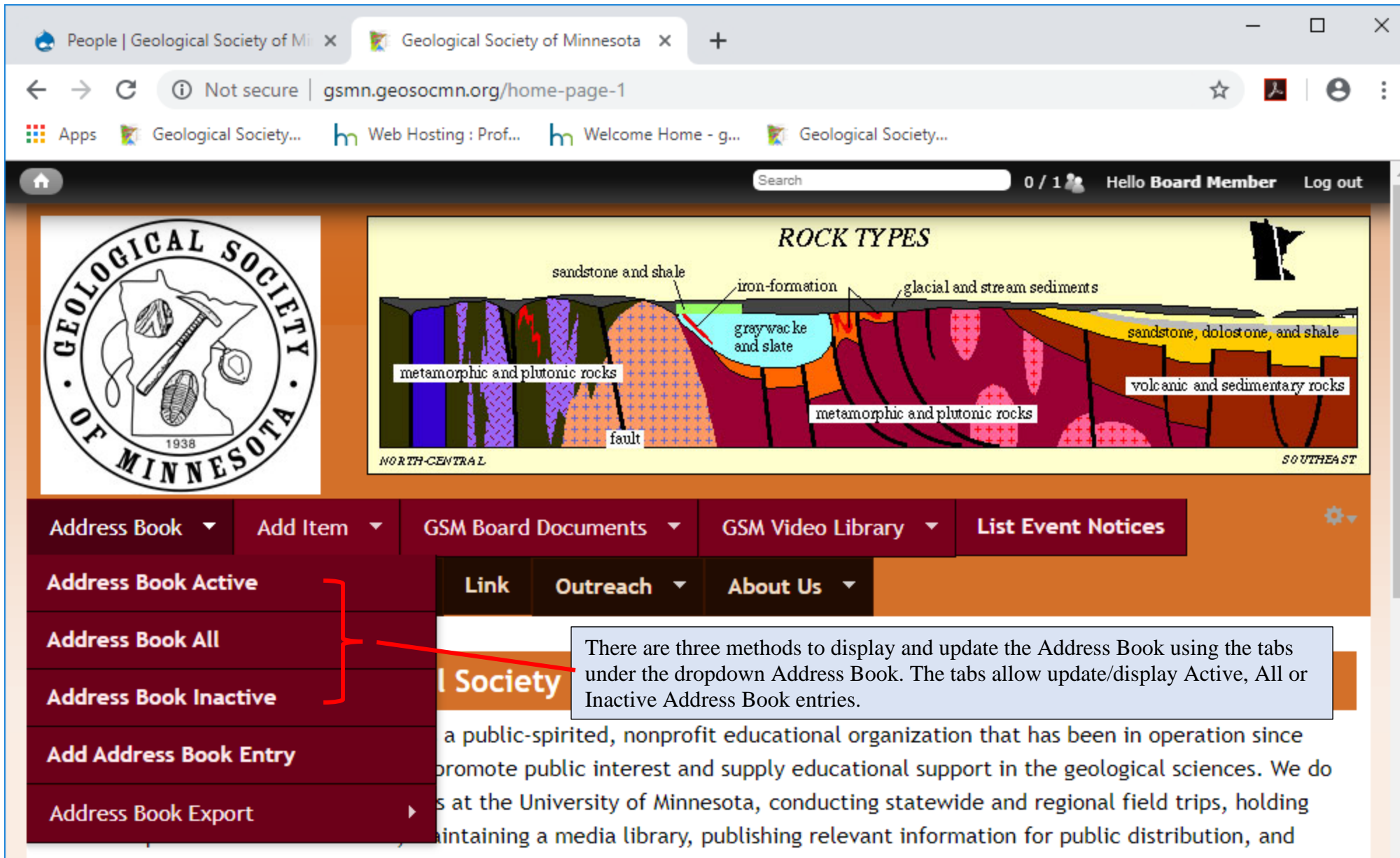

maintaining and expanding upon a series of geological markers located throughout the state.

#### GSM Seminars

GSM's seminars with powerpoint presentations are free and open to the public. They are presented by leading professionals in their fields and are aimed at learners from high school to adult. A question and answer session follows each seminar. The labs, also free and open to the public, allow a hands-on learning experience and demonstrate the ideas and principles of geology and

I am using the tab "Address Book All" for my example below.

| 10 · GEOL | SICAL SOCIE     | metamorphic and<br>NORTH-CENTRAL | RC<br>sandstone and shale<br>iron-forme<br>graywac ke<br>and slate<br>plutonic rocks<br>fault               | DCK TYPES                                               | l and stre am sediment s                  | sandstone, de<br>volcanic and | blost one, and shale<br>A sedimentary rocks |
|-----------|-----------------|----------------------------------|----------------------------------------------------------------------------------------------------|---------------------------------------------------------|-------------------------------------------|-------------------------------|---------------------------------------------|
| Addres    | is Book 🔻 🛛 Add | I Item 🔻 GSM Boar                | d Documents 🝷 GSM Vide                                                                                      | eo Library 🔻                                            | List Event No                             | otices                        |                                             |
| Home      | Events 🔻        | Members 🔻 Link                   | Outreach 🔻 About l                                                                                          | Js 👻 Cont                                               | act                                       |                               |                                             |
| Addres    | s Book          | The Add<br>book. T<br>need to    | lress Book has six tabs to displa<br>he default tab is Mail Address w<br>click the other tabs display addit | y different of a<br>then screen first<br>ional columns. | record in the addre<br>t displayed, where | ess<br>you                    | ¢04 -                                       |
| Add       | Tess Book All   |                                  |                                                                                                    |                                                         |                                           |                               |                                             |
| Mail      | Address ema     | il & Phone Dates                 | Status Notes                                                                                                | Misc                                                    |                                           |                               |                                             |
| Show      | 10 • entries    | Allow you change the r           | number line displayed                                                                                       |                                                         | Search:                                   |                               |                                             |
|           | Last Name       | 🔶 First Name                     | Address 1                                                                                                   | Address<br>2                                            | City                                      | State                         | Zip Code                                    |
| 7622      | Aanonson        | Rev. Lawrence                    | 2918 Pierce St.<br>N.E.                                                                                     |                                                         | Minneapolis                               | MN                            | 55418                                       |
| 7623      | Acamovie        | Millie                           | 416 5th Ave SE                                                                                              |                                                         | Minneapolis                               | MN                            | 55414                                       |
| 7624      | Ahlers          | Kathy                            | 4010 Hayes St<br>NE                                                                                         |                                                         | Minneapolis                               | MN                            | 55421                                       |
| 7625      | Allard, PH.D.   | Stephen                          | P.O. Box 5838                                                                                               |                                                         | Winona                                    | MN                            | 55987                                       |
| 7626      | Allison         | Brian                            | 1016 Meadow St                                                                                              |                                                         | Cologne                                   | MN                            | 55322                                       |
| 7627      | Allison         | Tom                              | 8351 Mitchell Ro                                                                                            |                                                         | Eden Prairie                              | MN                            | 55347                                       |
|           |                 |                                  | 1754 Cherry Mt                                                                                              |                                                         |                                           |                               |                                             |

| Address Book Al          | I                 |                                 |                             |
|--------------------------|-------------------|---------------------------------|-----------------------------|
| Mail Address ema         | ail & Phone Dates | Status Notes Misc               |                             |
| Show 10 • entries        | Email & Pho       | ne Page                         | Search:                     |
| Last Name                | First Name        | eMail Address                   | Main Phone                  |
| Aanonson                 | Rev. Lawrence     |                                 | (612) 789-2908              |
| Acamovie                 | Millie            | millie.acamovic@yahoo.com       | (612) 623-4702              |
| Ahlers                   | Kathy             | ahler002@umn.edu                | (763) 789-7143              |
| Allard, PH.D.            | Stephen           | sallard@winona.edu              | (507) 457-2739              |
| Allison                  | Brian             | brian.allison@delanoschools.org | (952) 393-1164              |
| Allison                  | Tom               | tom.bybee@astrazeneca.com       | (952) 926-1606              |
| Almstedt                 | Terry V           | mudlark@ktc.com                 | (830) 990-5076              |
| Alroy                    | Faye              | fayealroy1028@gmail.com         | 651-3 <mark>4</mark> 1-9126 |
| Amick                    | Tyler             | amickfam@ymail.com              | (507) 437-8783              |
| Andersen                 | Ronald, Sr        | roneandersen@juno.com           | 763-551-1390                |
| Showing 1 to 10 of 677 e | ntries            |                                 | < Previous Next 🕨           |

| Address Book Al           |                  |              |           |         |                   |
|---------------------------|------------------|--------------|-----------|---------|-------------------|
| Mail Address ema          | il & Phone Dates | Status Notes | Misc      |         |                   |
| Show 10 • entries         | Dates Page       |              |           | Search: |                   |
| Last Name 🔺               | First Name       | Date Paid    | Expires   | Paid    | Start Date        |
| Aanonson                  | Rev. Lawrence    | 9/8/2009     |           | 20      | 9/8/2009          |
| Acamovie                  | Millie           |              | 9/30/2016 |         | 9/15/2015         |
| Ahlers                    | Kathy            | 10/10/2005   | 10/1/2006 | 20      | 9/14/2002         |
| Allard, PH.D.             | Stephen          | 12/27/2010   |           |         | 12/27/2010        |
| Allison                   | Brian            | 11/1/2016    | 9/30/2017 |         | 4/19/2008         |
| Allison                   | Tom              | 12/20/2005   | 10/1/2006 | 20      | 1/7/2006          |
| Almstedt                  | Terry V          | 9/6/2005     | 10/1/2006 | 20      | 12/7/2000         |
| Alroy                     | Faye             | 11/1/2018    | 9/30/2019 |         | 4/1/2017          |
| Amick                     | Tyler            | 10/1/2012    | 9/30/2013 |         | 10/1/2012         |
| Andersen                  | Ronald, Sr       | 9/15/2018    | 9/30/2019 |         | 9/29/2009         |
| Showing 1 to 10 of 677 er | ntries           |              |           |         | < Previous Next 🕨 |

| Address Book Al          | IL                |                  |           | ¢0-               |
|--------------------------|-------------------|------------------|-----------|-------------------|
| Mail Address ema         | ail & Phone Dates | Status Notes Mis | с         |                   |
| Show 10 • entries        | Status Page       |                  | Search:   |                   |
| Last Name                | First Name 👙      | Member Status    | Renew/new | Video Library     |
| Aanonson                 | Rev. Lawrence     | InActive         |           | No                |
| Acamovie                 | Millie            | InActive         |           | No                |
| Ahlers                   | Kathy             | InActive         | Renew     | No                |
| Allard, PH.D.            | Stephen           | InActive         |           | No                |
| Allison                  | Brian             | InActive         |           | No                |
| Allison                  | Tom               | InActive         | NEW       | Yes               |
| Almstedt                 | Terry V           | InActive         | Renew     | No                |
| Alroy                    | Faye              | Active           |           | No                |
| Amick                    | Tyler             | InActive         |           | No                |
| Andersen                 | Ronald, Sr        | Active           |           | No                |
| Showing 1 to 10 of 677 e | entries           |                  |           | < Previous Next 🕨 |

| Address Book          | All           |                                                              | ¢0+               |
|-----------------------|---------------|--------------------------------------------------------------|-------------------|
| Mail Address          | email & Phone | ates Status Notes Misc                                       |                   |
| Show 10 • entries     | 5             | Notes Page Search:                                           |                   |
| Last Name             | First Name    | ♦ Notes                                                      |                   |
| Aanonson              | Rev. Lawrence | Sent New Mbr. Letter:                                        |                   |
| Acamovie              | Millie        |                                                              |                   |
| Ahlers                | Kathy         |                                                              |                   |
| Allard, PH.D.         | Stephen       | Making inactive. Sent last newsletter-August 2012 with note. |                   |
| Allison               | Brian         | Checked No to whether wanted email only by email             |                   |
| Allison               | Tom           | 1/7/06 new mbr letter                                        |                   |
| Almstedt              | Terry V       | 10/04 new address                                            |                   |
| Alroy                 | Faye          |                                                              |                   |
| Amick                 | Tyler         | Oct, 2012-new member letter/Rocky Roots sent                 |                   |
| Andersen              | Ronald, Sr    |                                                              |                   |
| Showing 1 to 10 of 67 | 77 entries    |                                                              | ৰ Previous Next 🕨 |

| Address I     | Book All        |                     |                    |                        |                | ¢0-               |
|---------------|-----------------|---------------------|--------------------|------------------------|----------------|-------------------|
| Mail Address  | s email &       | Phone Dates         | Status Notes       | 5 Misc                 |                |                   |
| Show 10 •     | entries         |                     | Misc. Page         |                        | Search:        |                   |
| Last 🔺        | First<br>Name   | Joint First<br>Name | Joint Last<br>Name | Other eMail<br>Address | Other<br>Phone | Other_Payment     |
| Bowen         | Glen            |                     |                    |                        |                |                   |
| Bowles        | Allan           |                     |                    |                        |                |                   |
| Bradshaw      | George          |                     |                    |                        |                |                   |
| Brass         | James           |                     | 612-790-1900 (C)   |                        |                |                   |
| Bratt         | Walter          |                     |                    |                        |                |                   |
| Bremer        | Chris           | Phil                | Lorenz             |                        |                |                   |
| Brennecke     | Charles         |                     |                    |                        |                |                   |
| Brick         | Greg            |                     |                    |                        |                |                   |
| Briese        | Anna            |                     |                    |                        |                |                   |
| Brink         | Susan           |                     |                    |                        |                |                   |
| Showing 61 to | 70 of 677 entri | ies                 |                    |                        |                | < Previous Next 🕨 |

Example of Address Book Active works the same as Address Book All

|   | Addı   | ress Book Active           |              |             |                        |              |                    |          | - 400 -     |
|---|--------|----------------------------|--------------|-------------|------------------------|--------------|--------------------|----------|-------------|
| ſ | Mail   | Address email & Pho        | ne Dates     | Status      | Notes Misc             |              |                    |          |             |
| s | how 1  | 10 • entries               |              |             |                        | :            | Search:            |          |             |
|   |        | Last Name 🍦                | First Name   | ÷           | Address 1              | Address<br>2 | City               | State    | Zip<br>Code |
|   | 7629   | Alroy                      | Faye         |             | 1630 Bayard Ave        |              | St Paul            | MN       | 55116       |
|   | 7631   | Andersen                   | Ronald, Sr   |             | 4205 Comstock Ln.<br>N |              | Plymouth           | MN       | 55446       |
|   | 7632   | Anderson                   | Joel & Nancy |             | 1565 Quarry Rd<br>#413 |              | Eagan              | MN       | 55121       |
|   | 7634   | Anderson/Charles<br>Turner | Cheryl       |             | 5745 Upton Ave S       |              | Minneapolis        | MN       | 55410       |
|   | 7637   | Arens                      | Shelly       |             | 2389 Western Ave N     |              | Roseville          | MN       | 55113       |
|   | 7638   | Arland                     | Stacy        |             | 4018 62nd Ave N        |              | Brooklyn<br>Center | MN       | 55429       |
|   | 7639   | Arneson                    | Mary Ann     |             | 17825 Italy Path       |              | Lakeville          | MN       | 55044       |
|   | 7642   | Arthur                     | Mary Kay     |             | 2205 Stroden Circle    |              | Golden Valley      | MN       | 55427       |
|   | 7644   | Ayers                      | Darrell      |             |                        |              |                    |          |             |
|   | 7652   | Batiza & Jill Karsten      | Rodey        |             | 17216 Peterborg Rd     |              | Eden Prairie       | MN       | 55346       |
| S | howing | g 1 to 10 of 244 entries   | Note: The    | ere are onl | y 244 entries          |              | -                  | Previous | Next 🕨      |

Example of Address Book Inactive works the same as Address Book All

| Add     | ress Book Inacti         | ve                       |                            |              |                |       | 00+          |
|---------|--------------------------|--------------------------|----------------------------|--------------|----------------|-------|--------------|
| Mail    | Address email & F        | Phone Dates Status       | Notes Mi                   | sc           |                |       |              |
| Show    | 10 • entries             |                          |                            |              | Search:        |       |              |
|         | Last Name                | First Name               | Address 1                  | Address<br>2 | City           | State | Zip Code     |
| 7622    | Aanonson                 | Rev. Lawrence            | 2918 Pierce St.<br>N.E.    |              | Minneapolis    | MN    | 55418        |
| 7623    | Acamovie                 | Millie                   | 416 5th Ave SE             |              | Minneapolis    | MN    | 55414        |
| 7624    | Ahlers                   | Kathy                    | 4010 Hayes St<br>NE        |              | Minneapolis    | MN    | 55421        |
| 7625    | Allard, PH.D.            | Stephen                  | P.O. Box 5838              |              | Winona         | MN    | 55987        |
| 7626    | Allison                  | Brian                    | 1016 Meadow St             |              | Cologne        | MN    | 55322        |
| 7627    | Allison                  | Tom                      | 8351 Mitchell Rd           |              | Eden Prairie   | MN    | 55347        |
| 7628    | Almstedt                 | Terry V                  | 1754 Cherry Mt<br>Loop     |              | Fredericksburg | ТХ    | 78624        |
| 7630    | Amick                    | Tyler                    | 56915 220 St               |              | Austin         | MN    | 55912        |
| 7633    | Anderson                 | Abigail                  | 13 1/2 5th St NE<br>Apt 16 |              | Minneapols     | MN    | 55413        |
| 7635    | Andreason                | Mark                     | 2085 Walnut<br>Ave.        |              | New Brighton   | MN    | 55112        |
| Showing | g 1 to 10 of 433 entries | Note: There are only 433 | entries                    |              |                | Prev  | rious Next 🕨 |

Updating Address Book

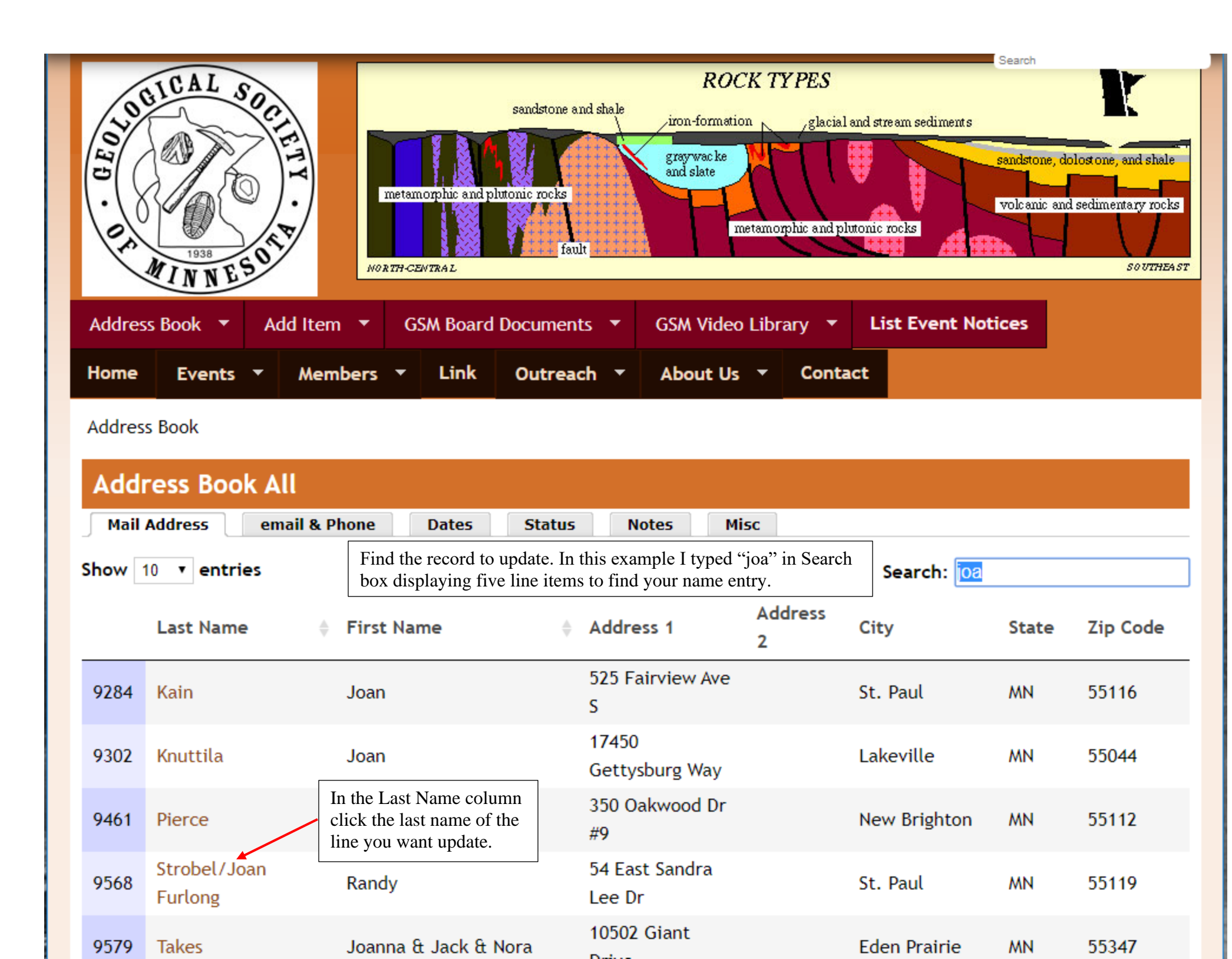

Updating line item in Address Book *View* 

| STORICAL SOCIETY<br>STORICAL SOCIETY<br>STORICE<br>SOCIETY<br>STORICE<br>SOCIETY<br>SOCIETY<br>SOCI | retamorphic and pluton | andstone and shale<br>nic rocks | ROCK TYPE         | clacial and stream se | diments<br>sandstone,<br>volcanic a | dolost one, and shale<br>nd sedimentary rocks |
|----------------------------------------------------------------------------------------------------|------------------------|---------------------------------|-------------------|-----------------------|-------------------------------------|-----------------------------------------------|
| Address Book 🔻 Add Item                                                                                                    | ▼ GSM Board Do         | cuments 🔻 G                     | SSM Video Library | ▼ List Ev             | ent Notices                         |                                               |
| Home Events - Membe                                                                                                    | ers <b>-</b> Link (    | Outreach 🔻 🖌                    | About Us 🔻        |                       |                                     |                                               |
| Randy Strobel/J     View   Edit                                                                                                    | loan Furlo             | ong                             |                   |                       |                                     |                                               |
| First Name:                                                                                                    |                        |                                 |                   |                       |                                     |                                               |
| Kandy<br>Last Name:<br>Strobel/Joan Furlong                                                                                                    |                        |                                 |                   |                       |                                     |                                               |
| Address 1:<br>54 East Sandra Lee Dr<br>City:<br>St. Paul                                                                                                    |                        | This                            |                   |                       |                                     |                                               |
| State:<br>MN                                                                                                    |                        |                                 |                   |                       |                                     |                                               |

Zip Code:

55119

Main Phone:

651-731-0458 (H)

Updating line item in Address Book

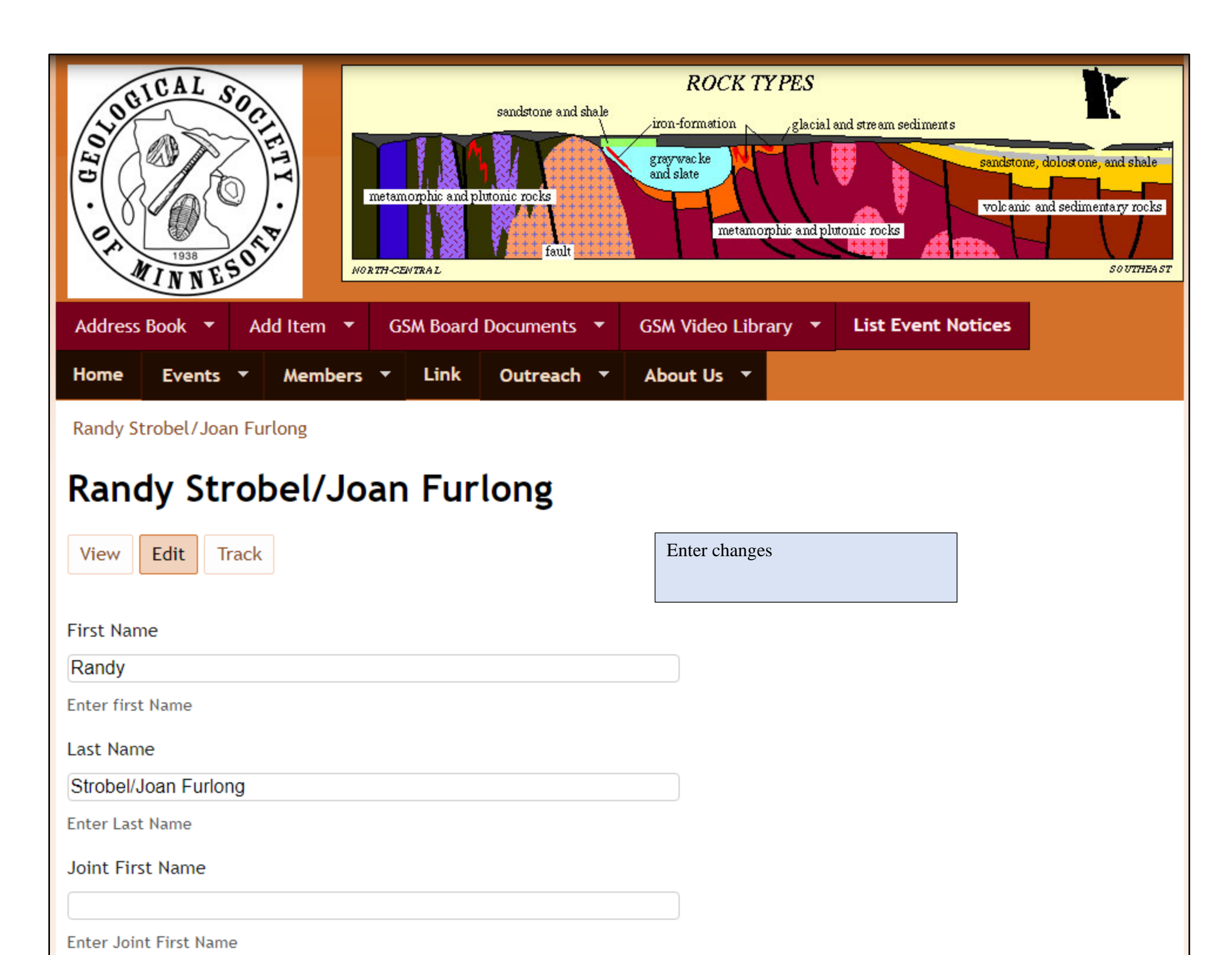

#### State

MN

Enter state name

#### Zip Code

## 55119

Enter Zip code

#### Main Phone

651-731-0458 (H)

Enter Primary Phone number

### Other Phone

Enter Cell or Work Phone number

eMail Address

randy.strobel@metrostate.edu, jfurlong12345@yahoo.com

Enter Primary eMail Address

Other eMail Address

Enter secondary eMail Address

Notes

Enter notes

# Start Date

# 3/5/2003

Enter date members first jointed

### Expires

# 9/30/2022

Enter expiration Date of current GMS subscription

### Date Paid

# 9/30/2018

Enter date when member paid the current membership subscription.

#### Membership Type

Family 🔹

# Member Status

| Anthon |  |
|--------|--|
| Active |  |
|        |  |

Enter Member Status

•

#### Video Library

| Yes |
|-----|
|-----|

Enter Member Status

•

#### eMail News Letter

| Yes •                                     | After making changes click save. |
|-------------------------------------------|----------------------------------|
| Does Member want the News Letter via eMai |                                  |
| Save Preview Delete                       |                                  |

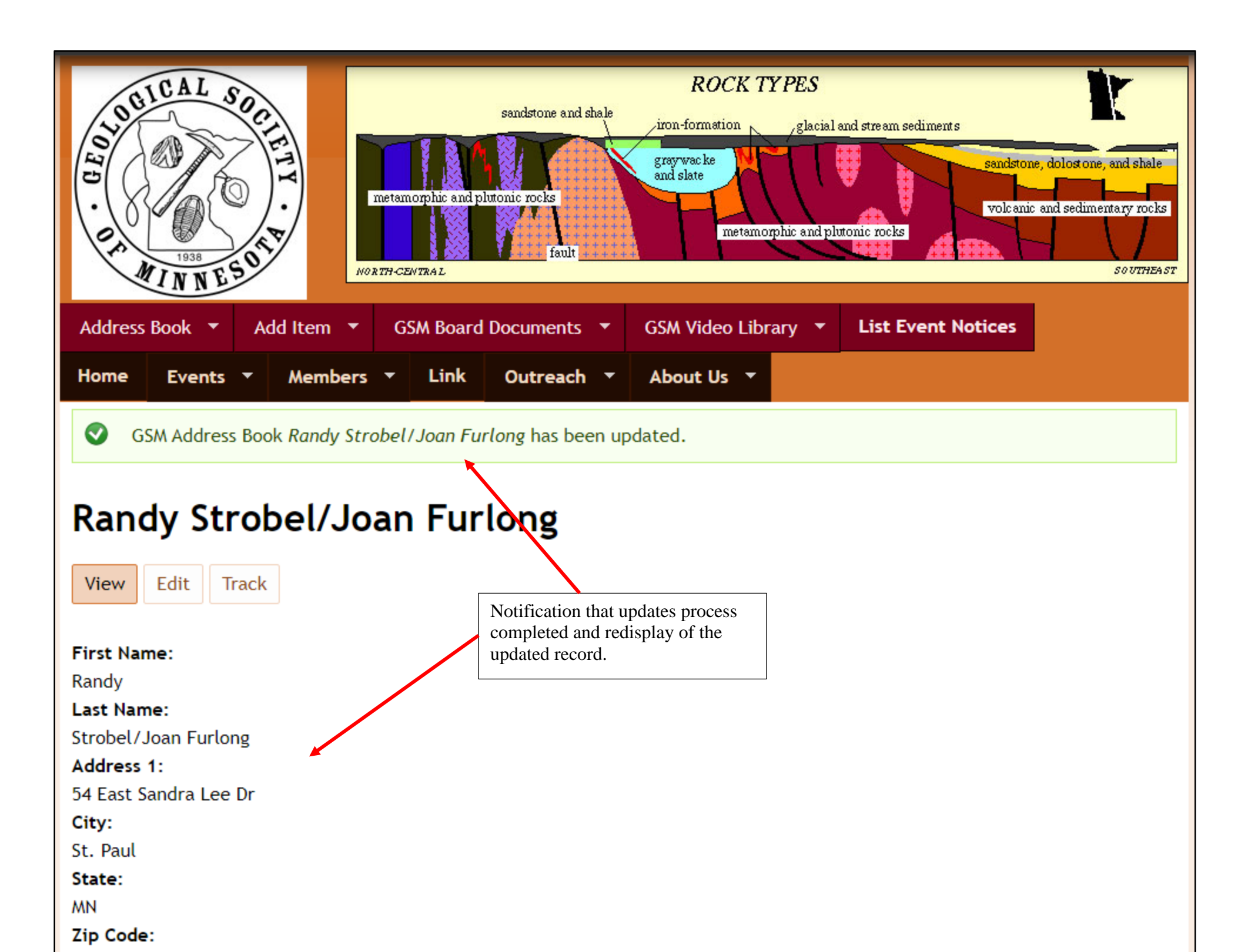

Adding an Address Book Item

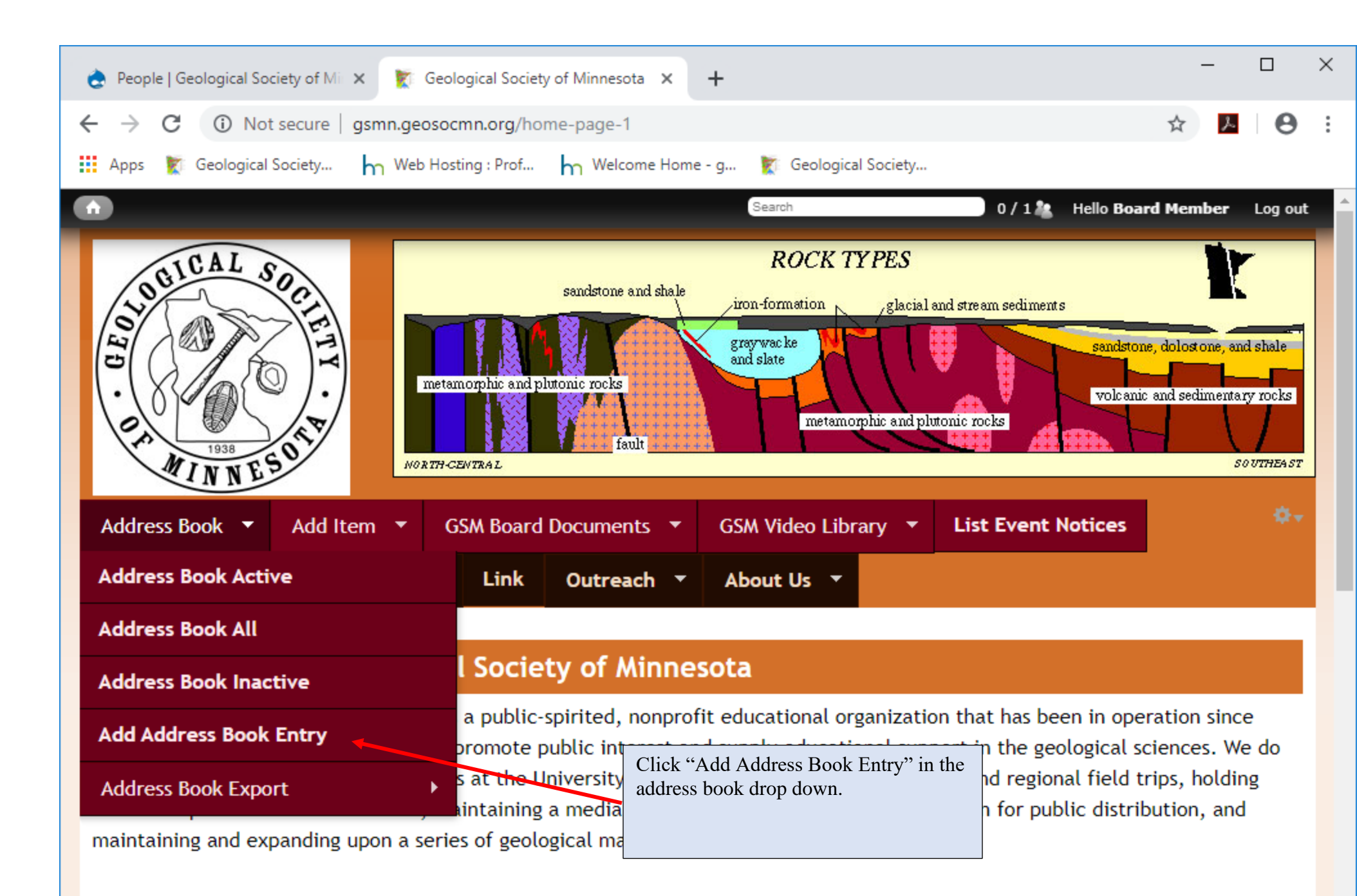

#### GSM Seminars

GSM's seminars with powerpoint presentations are free and open to the public. They are presented by leading professionals in their fields and are aimed at learners from high school to adult. A question and answer session follows each seminar. The labs, also free and open to the public, allow a hands-on learning experience and demonstrate the ideas and principles of geology and

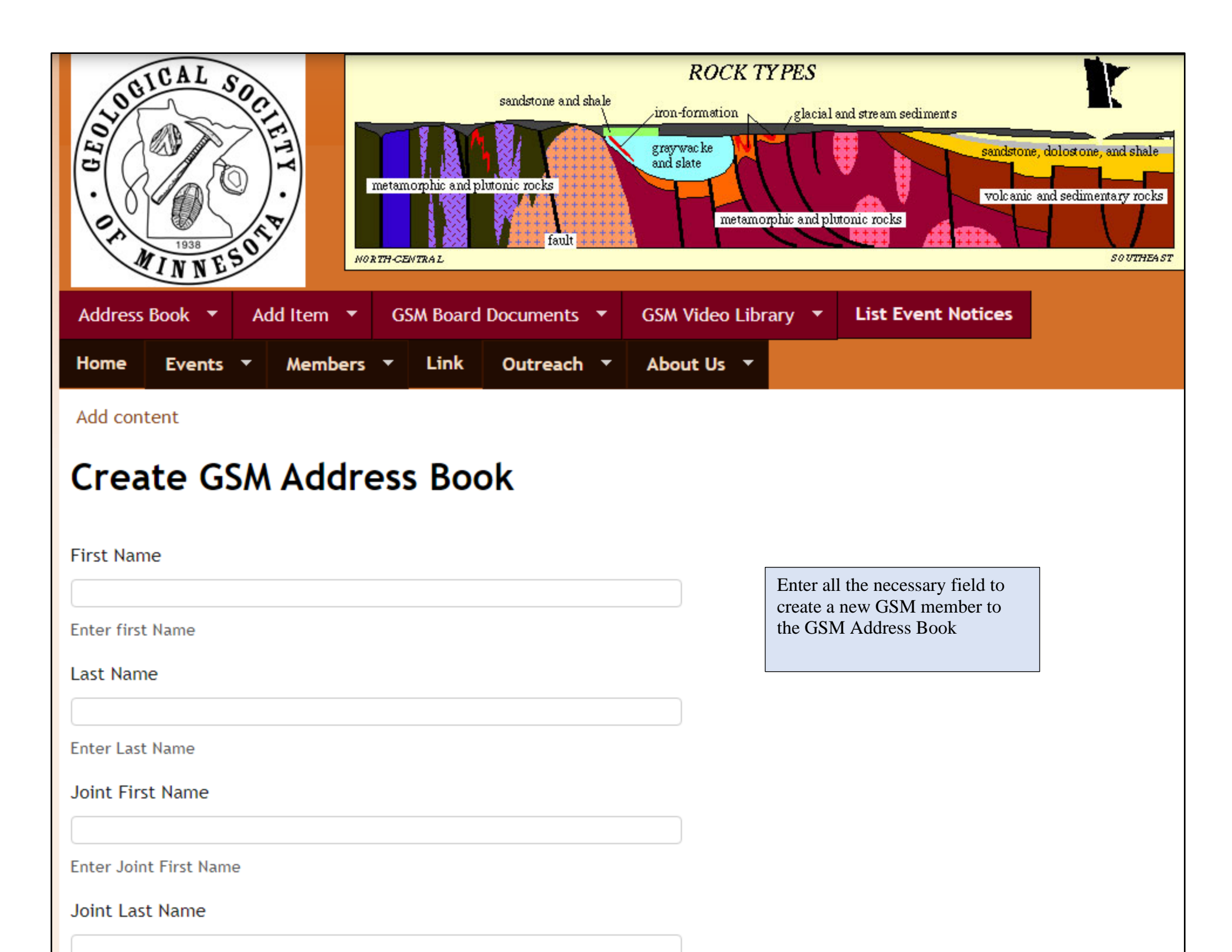

#### Start Date

Enter date members first jointed

#### Expires

Enter expiration Date of current GMS subscription

#### Date Paid

Enter date when member paid the current membership subscription.

#### Membership Type

Individual 🔻

### Member Status

Active •

Enter Member Status

#### Video Library

| No T                                      |                           |
|-------------------------------------------|---------------------------|
| Enter Member Status                       |                           |
| eMail News Letter                         | Click Save when completed |
| Yes 🔻                                     |                           |
| Does Member want the News Letter via eMai |                           |
| Save Preview                              |                           |

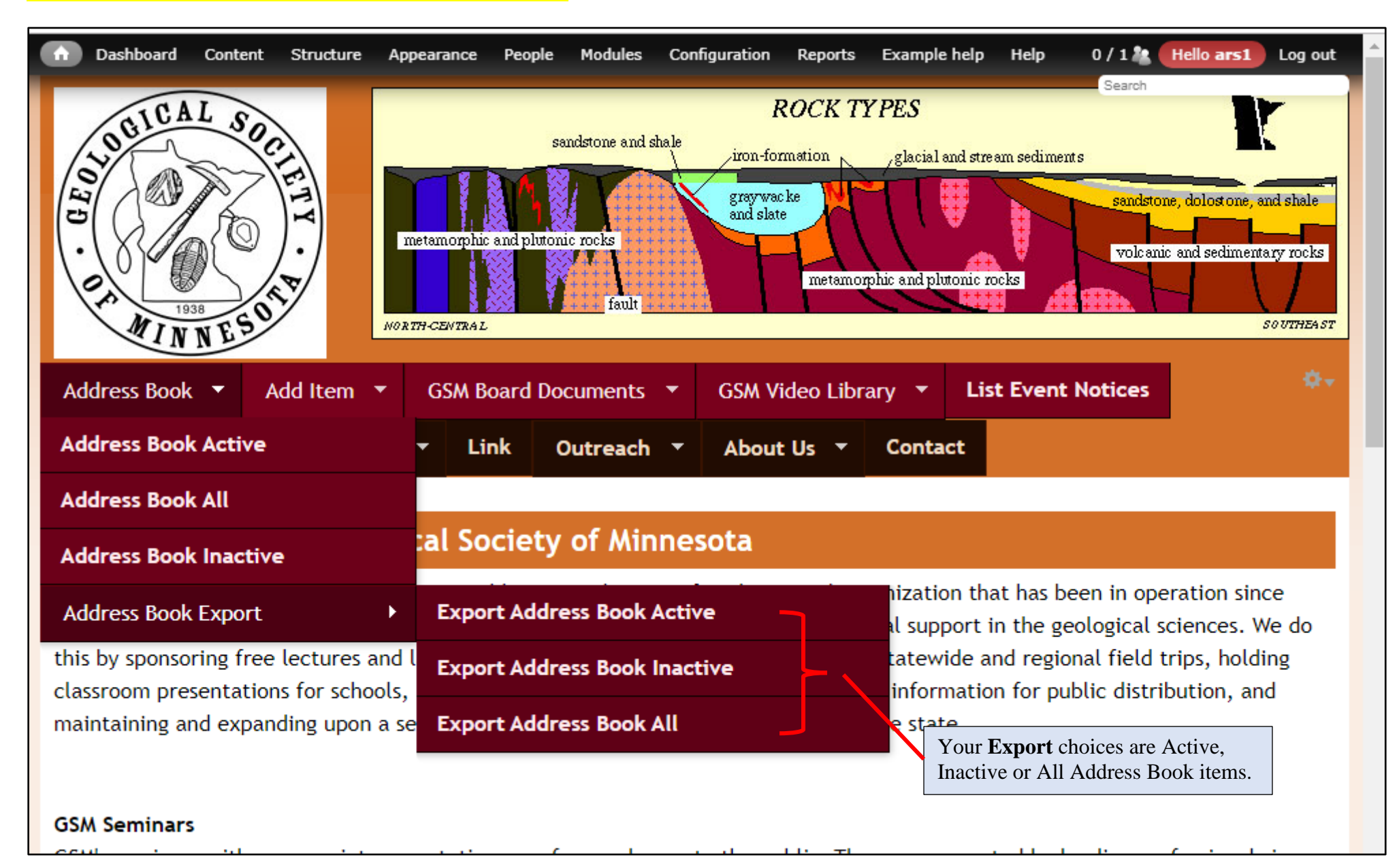

# Next is exporting address records to your PC.

Example of Export Address Book Active.

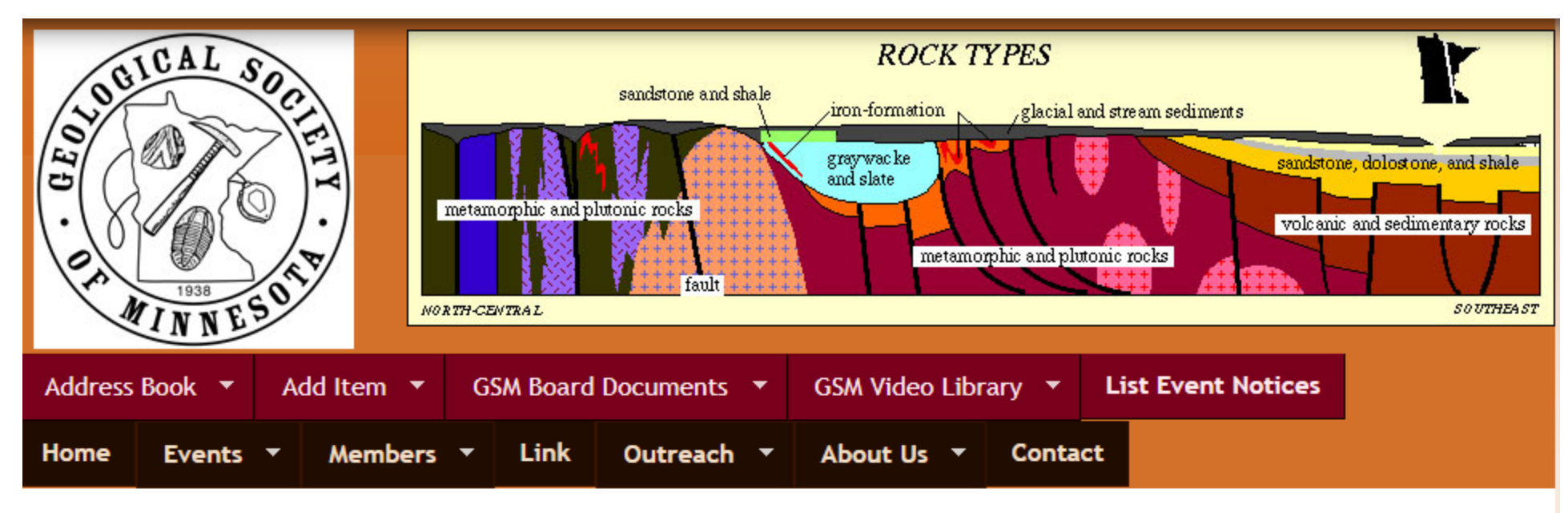

Address Book » Address Book Export

# **Export Address Book Active**

A screen is displaying the first ten lines in the Address Book. Go to the bottom of the screen.

₩**-**

| First Name   | Last Name               | Member Status                |
|--------------|-------------------------|------------------------------|
| Faye         | Alroy                   | Active                       |
| Ronald, Sr   | Andersen                | Active                       |
| Joel & Nancy | Anderson                | Active                       |
| Cheryl       | Anderson/Charles Turner | Active                       |
| Shelly       | Arens                   | Active                       |
| Stacy        | Arland                  | Active                       |
| Mary Ann     | Arneson                 | Active                       |
| Mary Kay     | Arthur                  | Active                       |
| Darrell      | Ayers                   | Acti<br>Click the CSV button |

Example of Export Address Book Inactive

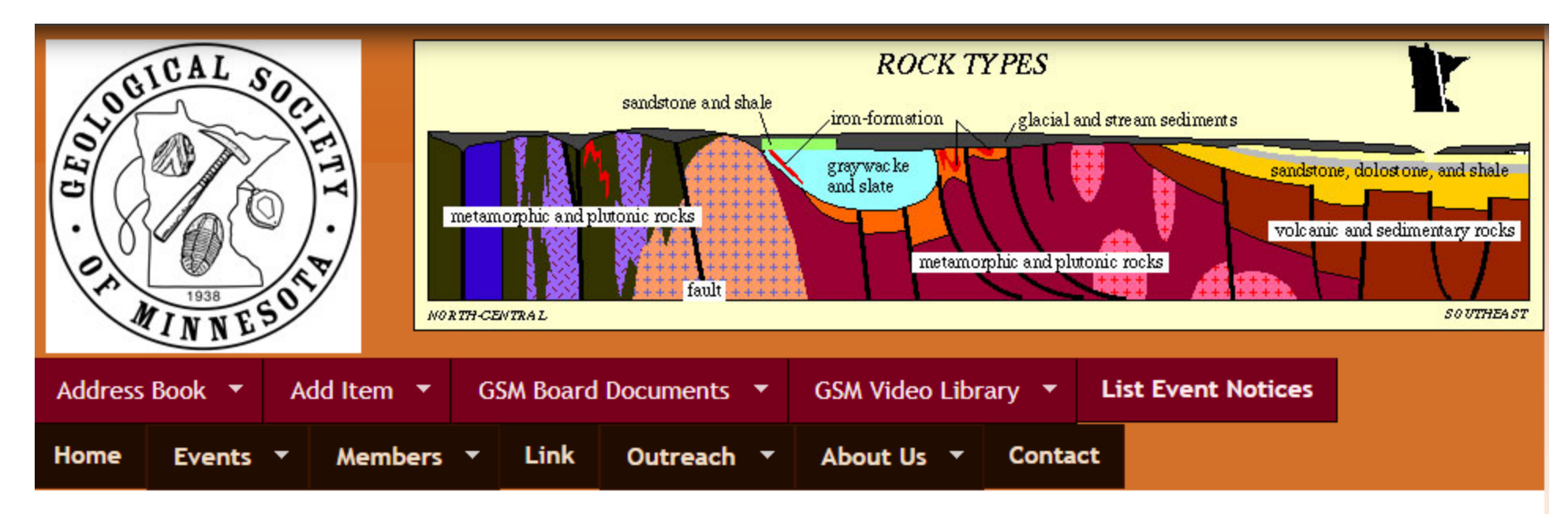

Address Book » Address Book Export

# **Export Address Book Inactive**

| First Name    | Last Name     | Member Status |
|---------------|---------------|---------------|
| Rev. Lawrence | Aanonson      | InActive      |
| Millie        | Acamovie      | InActive      |
| Kathy         | Ahlers        | InActive      |
| Stephen       | Allard, PH.D. | InActive      |
| Brian         | Allison       | InActive      |
| Tom           | Allison       | InActive      |
| Terry V       | Almstedt      | InActive      |
| Tyler         | Amick         | InActive      |
| Abigail       | Anderson      | InActive      |

₩-

Example of Export Address Book All

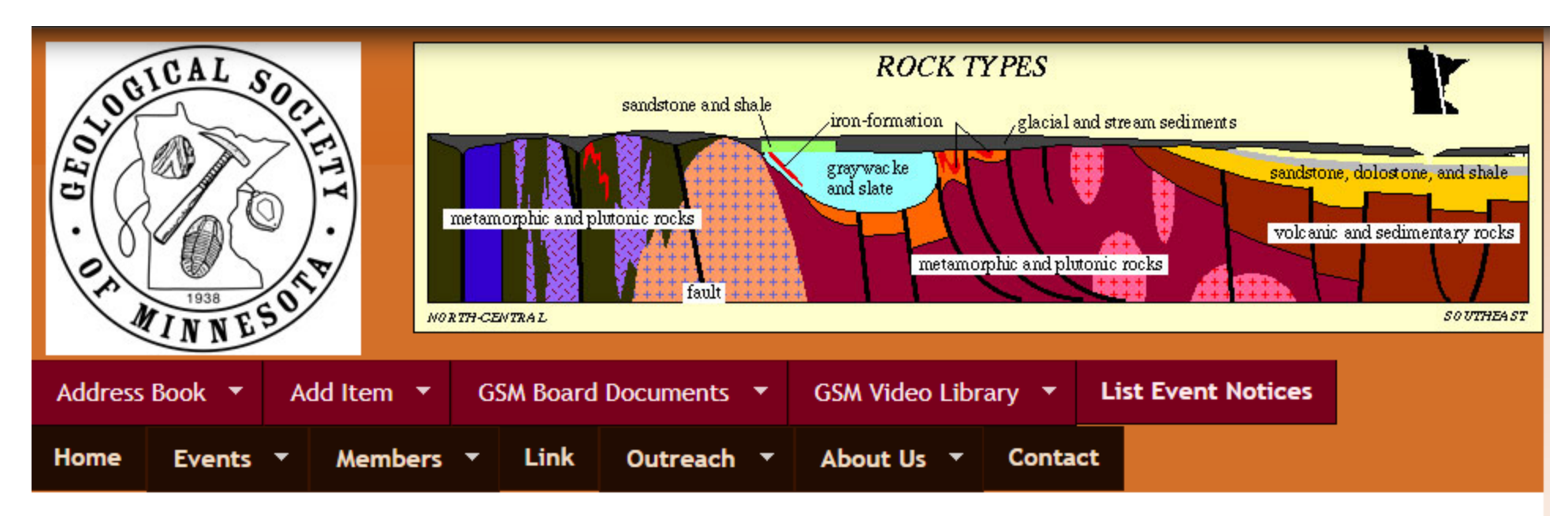

₩÷-

Address Book » Address Book Export

# Export Address Book All

| First Name    | Last Name     | Member Status |
|---------------|---------------|---------------|
| Rev. Lawrence | Aanonson      | InActive      |
| Millie        | Acamovie      | InActive      |
| Kathy         | Ahlers        | InActive      |
| Stephen       | Allard, PH.D. | InActive      |
| Brian         | Allison       | InActive      |
| Tom           | Allison       | InActive      |
| Terry V       | Almstedt      | InActive      |
| Faye          | Alroy         | Active        |
| Tyler         | Amick         | InActive      |

From: David Wilhelm <dewilhelm53@msn.com>
Sent: Thursday, September 26, 2019 9:29 PM
To: Joan Furlong <jfurlong12345@yahoo.com>; smith213@umn.edu
Subject: RE: Download of active GSM e-mail addresses

I downloaded successfully on Sept 18 at 13:26. Did not try since until this morning. In my case, a spreadsheet downloads but it has no data (such as the one I attached to original message). I attached an Address All download, which is empty, but has suspiciously large file size. Dave

From: Joan Furlong [mailto:jfurlong12345@yahoo.com]
Sent: Thursday, September 26, 2019 9:10 PM
To: 'David Wilhelm' <<u>dewilhelm53@msn.com</u>>; <u>smith213@umn.edu</u>
Subject: Re: Download of active GSM e-mail addresses

Before the September 16 Spring banquet I had download the "active mail labels" (I wanted info on member expiration dates). On Tuesday I processed all the renews and new members that I received that night and everything was working good. The last time I would have downloaded the GSM e-mail address would have been when I sent it to Harvey for the GSM newsletter which would have been a month ago.

Oh, now I'm getting the spinning circle on everything. Joanie

On Thursday, September 26, 2019, 08:52:17 PM CDT, <a href="mailto:smith213@umn.edu">smith213@umn.edu</a> wrote:

David and Joan

When was the last time you had no issues when accessing the GSM e-mail address?

Alan

From: Joan Furlong <<u>ijfurlong12345@yahoo.com</u>> Sent: Thursday, September 26, 2019 8:22 AM To: 'Alan Smith (<u>smith213@umn.edu</u>)' <<u>smith213@umn.edu</u>>; David Wilhelm <<u>dewilhelm53@msn.com</u>> Subject: Re: Download of active GSM e-mail addresses I have a problem also. I have been trying to make "active" members "Inactive" who membership was not renewed. When I click on the box I get the spinning wheel and "Loading the form"

Thanks

Joanie

On Thursday, September 26, 2019, 07:49:53 AM CDT, David Wilhelm < <u>dewilhelm53@msn.com</u>> wrote:

Alan & Joanie,

When I try to download the active e-mail addresses, I get an empty spreadsheet (attached). I tried this repeatedly with the same result. I can download the full GSM Address Book with no problems. Can you look into this?

Joanie,

The lecture announcement I just sent when to the active e-mail addresses as of September 18. If you added or changed any since then, please send the lecture announcement to those persons.

Thanks.

Dave